## UNIVERSITY OF WISCONSIN SYSTEM

## W-4 Utah Tax Withholding

Employee must submit a signed federal W-4 if they live or work in Utah.

After updating the State Tax Information, the Tax Distribution must also be set up in HRS.

For additional information about entering a W-4, see KB 16889.

## State Tax Tab

Navigation: Payroll for North America > Employee Pay Data USA > Tax Information > Update Employee Tax Data

- 1. On the **WI** (default) row:
  - Uncheck Resident.
  - Verify **UI Jurisdiction** is checked.
  - Change **Special Withholding Tax Status** to No Taxable Gross, No Tax Taken.
  - Enter 07 in the UW Special Tax Form Code section.
- 2. Add a row in the State Information section.
- 3. Enter UT in the **State** field.
- 4. Verify **Resident** is checked.
- 5. Review that **UI Jurisdiction** is unchecked.
- 6. Special Withholding Tax Status should be None.
- 7. Enter Tax Status (Federal W-4, Line 1c).
- 8. Click Save.

## Update Tax Distribution

Navigation: Payroll for North America > Employee Pay Data USA > Tax Information > Update Tax Distribution

- 1. Add a row.
- 2. Change the **State** to UT.
- 3. Verify the **Percent of Distribution** is 100.
- 4. Click Save.